## Актуализировать

# Вебинар #21. Внешний вид страницы авторизации в теме оформления «Открытые технологии»

Статья по видеоматериалу, размещенному в форуме <u>«Консультационные</u> <u>вебинары»</u> курса <u>«Справочные материалы и маршрут внедрения СЭО 3KL</u> <u>Русский Moodle</u>».

#### Содержание:

- 1. Общая информация
- 2. <u>Темы вебинара</u>
- **3.** <u>Конспекты</u>
- 3.1. Принудительная авторизация

-Перейти к списку вебинаров-

## 1. Общая информация

В вебинаре рассматриваются следующие темы:

- внешний вид страницы авторизации;
- дополнительные настройки страницы авторизации типа «Слайдер»;
- дополнительные настройки страницы авторизации типа «Боковая панель»;
- модальное окно авторизации;
- принудительная авторизация.

### Дата выхода вебинара

#### Версия системы, на которой был проведен вебинар

20.05.2020г.

3.5.11a

Обратите внимание: версия среды электронного обучения, на которой демонстрировался вебинар, на текущий момент, является устаревшей. Интерфейс и функциональные возможности актуальной версии СЭО 3KL могут отличаться от описываемых в статье.

#### -Вернуться к содержанию-

### 2. Темы вебинара

Название темы я нач ала темы в веб инаре Вступительная часть 00:00 страница 1/3 Описание

(c) 2025 ООО "Открытые технологии" <sp-other@opentechnology.ru> | 16.08.2025

URL: https://kb.opentechnology.ru/content/10/574/ru/vebinar-N21-vnesnij-vid-stranicy-avtorizacii-v-teme-oformlenia-«otkrytye-tehnologii».html

## Актуализировать

| Внешний вид страницы<br>авторизации,<br>принудительная<br>авторизация     | <u>02:02</u> | Какие существуют варианты внешнего вида<br>страницы авторизации, что такое принудительна<br>авторизация, где настраивается страница<br>авторизации |
|---------------------------------------------------------------------------|--------------|----------------------------------------------------------------------------------------------------|
| Дополнительные настройки<br>страницы авторизации<br>типа «Слайдер»        | <u>05:40</u> | Какие существуют дополнительные настройки<br>страницы авторизации типа «Слайдер», как<br>рекомендуется их использовать                             |
| Дополнительные настройки<br>страницы авторизации<br>типа «Боковая панель» | <u>18:02</u> | Какие существуют дополнительные настройки<br>страницы авторизации типа «Боковая панель», к<br>рекомендуется их использовать                        |
| Модальное окно<br>авторизации                                             | <u>28:02</u> | В каком разделе настроек можно включить<br>модальное окно авторизации, для чего оно нужн                                                           |
| Принудительная<br>авторизация                                             | <u>29:51</u> | Как работает принудительная авторизация, в ка<br>разделе настроек она включается                                                                   |

-Вернуться к содержанию-

### 3. Конспекты

#### 3.1. Принудительная авторизация

При включенной принудительной авторизации система будет перенаправлять неавторизованного пользователя на страницу авторизации.

Опция «Принуждать пользователей входить в систему» включается на странице Администрирование->Безопасность->Политика безопасности сайта (Рис. 3.1.1).

| Пар                                                                        | аметры безопасности са                                   | йта                                                                                                    |
|----------------------------------------------------------------------------|----------------------------------------------------------|----------------------------------------------------------------------------------------------------|
|                                                                            | Защищать логины<br>protectusernames                      | 🗹 Значение по умолчанию: Да                                                                                                    |
|                                                                            |                                                          | При включенном параметре форма восстановления пароля не будет отображать никаких подсказок, которые позволили бы угадать логины или адреса электронной почты<br>учетных записей.                                                                                                    |
|                                                                            | Принуждать пользователей входить в систему<br>forcelogin | Значение по умолчанию: Нет                                                                                                    |
|                                                                            |                                                          | Обычно главная страница сайта и список курсов (но не сами курсы) доступны до входа пользователя в систему. Если Вы хотите заставить пользователей входить в систему,<br>прежде чем совершить ЛЮБОЕ действие, включите этот параметр.                                                                                                    |
| Необходимо войти в систему для просмотра профилей<br>forcetoginforprofiles |                                                          | 🗹 Значение по умолчанию: Да                                                                                                    |
|                                                                            |                                                          | При включенном параметре пользователи должны будут зайти под реальной учетной записью (а не гостем), чтобы просмотреть профиль любого пользователя. Если отключит<br>этот параметр, то может оказаться, что опубликованные некоторыми пользователями в своих профилях реклама (спам) или другое нежелательное содержимое будут<br>доступны всему миру. |

Рис. 3.1.1. Чек-бокс «Принуждать пользователей входить в систему».

## Актуализировать

При включенной принудительной авторизации рекомендуется использовать страницу авторизации типа «Боковая панель» или типа «Слайдер» и настроить ее в соответствии с дизайном остальных страниц СЭО 3KL.

-Вернуться к содержанию-

-Перейти к списку вебинаров-

Уникальный ID ответа: #1574 Опубликовал: : Полина Андреева Последние обновление: 2025-05-27 14:42